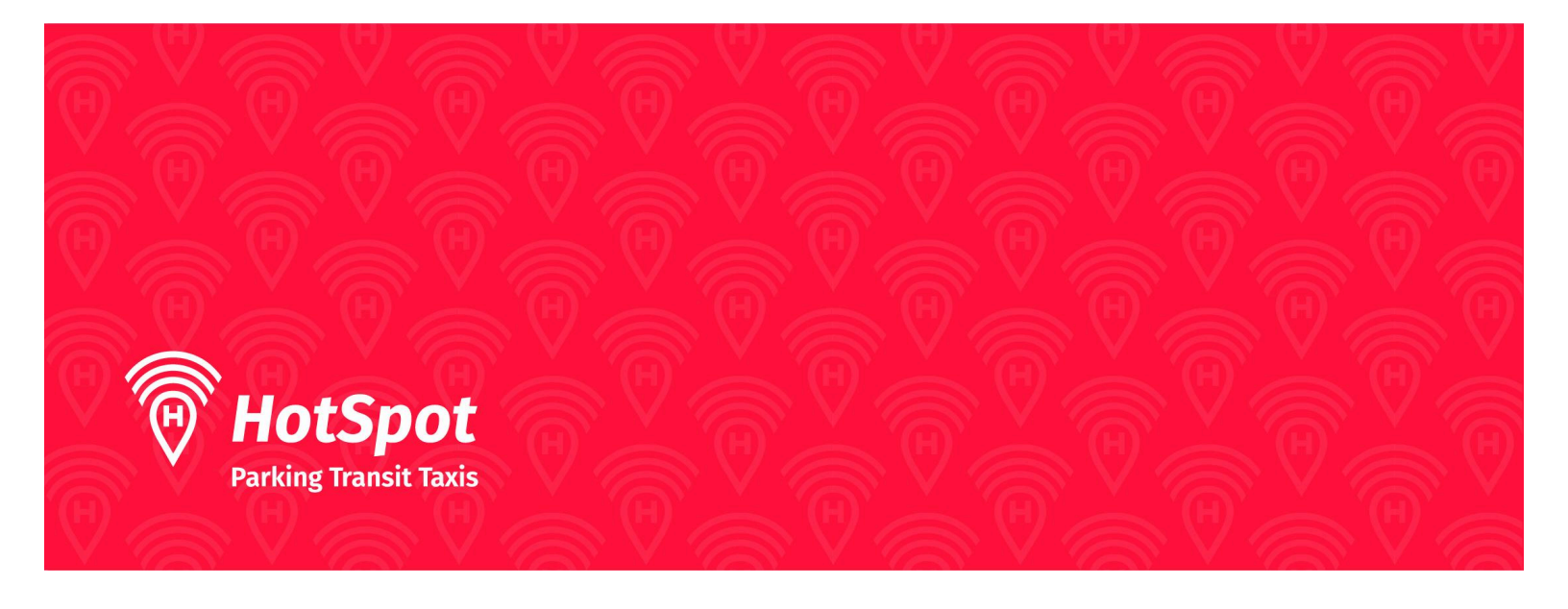

# Purchasing a Parking Permit with HotSpot: Website

## **Creating New Account:**

- If you are not a member of HotSpot, click the link below to create an account:
  - o <u>https://hotspotparking.com/users/userSignup</u>
- If you are already a member of HotSpot, sign into your account with your credentials.

| Par                                          | rking Transit Taxis                                |
|----------------------------------------------|----------------------------------------------------|
| R                                            | egister                                            |
| ( Alrea                                      | ady a user? )                                      |
| Ucluelet                                     | •                                                  |
| parker2480@gmail.com                         | B                                                  |
|                                              | <u>ß</u> ı                                         |
|                                              | 00                                                 |
| By clicking Finish, I agree to the I<br>Priv | HotSpot Parking Terms of Service and<br>acy Policy |

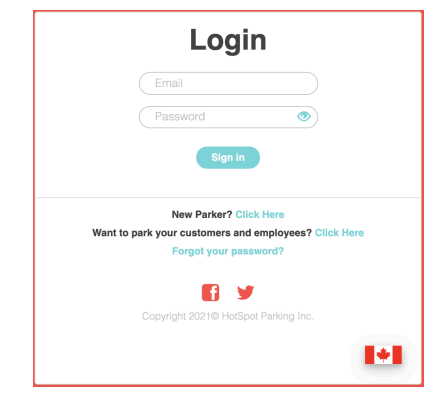

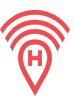

• Once you click 'Finish', you will be directed to your account's home page.

| HotSpot<br>Parking Transit Taxis |   | Robert                                         |                |                        |  |
|----------------------------------|---|------------------------------------------------|----------------|------------------------|--|
| Balance CA\$0.27                 |   |                                                |                |                        |  |
| Home                             |   | Welcome to HotSpot. Save time, money, and do g | ood today.     |                        |  |
| Park                             | ~ |                                                |                |                        |  |
| Parking Tickets                  |   |                                                |                |                        |  |
| Wallet                           |   |                                                |                |                        |  |
| Permits                          | ~ | Your Overview                                  |                | Parkang 🗸              |  |
| Vehicles                         |   |                                                |                |                        |  |
| Transit                          |   | Ż                                              |                | P                      |  |
|                                  |   | Total Savings                                  | Wallet Balance | My Community Donations |  |
|                                  |   | CA\$1.27                                       | CA\$0.27       | CA\$0.00               |  |
|                                  |   | Learn More                                     | Learn More     | Learn More Donate      |  |
|                                  |   |                                                |                |                        |  |

#### Add a Payment Method:

• Add credit card details to your account by going to "Account" in the upper right hand corner> Payment Options> Add Card (Enter in card info and hit "Add Card", a green checkmark will appear to indicate it has been added successfully.)

| Account 🗡              | Payment Options                                                                 |
|------------------------|---------------------------------------------------------------------------------|
| Login & Account Info   | Credit Cards                                                                    |
| My Membership Plan     |                                                                                 |
| <b>Payment Options</b> | No credit cards available. Please add a credit card to continue to use HotSpot. |
| Usage History          |                                                                                 |
| Settings               | Add Card<br>Powered by Stripe                                                   |

| Save card information |   |     |            |
|-----------------------|---|-----|------------|
| Card information      |   |     |            |
| 1234 1234 1234 1234   | ļ |     | VISA 🛑 🧱 📴 |
| MM / YY               | þ | CVC | 9          |
| Cardholder name       |   |     |            |
| Full name on card     |   |     | l          |
| Country or region     |   |     |            |
| Canada                |   |     | ~          |
| Postal code           |   |     | l          |
|                       |   |     |            |

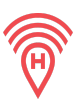

# Add a Vehicle:

- Go to the vehicles tab on the left of the screen.
- Enter in vehicle information to associate with your permit. Once all information is entered, hit "Save".
- You can manage your vehicles at any time via the website.

|          | Add a new vehicle      |         |
|----------|------------------------|---------|
| Home     | Year                   | 2025    |
| Park >   | (optional)             |         |
| Wallet   | Make<br>(optional)     |         |
| Permits  | Model<br>(optional)    |         |
| Vehicles | Dista Number           |         |
| Transit  | Plate Number           |         |
|          | Nickname<br>(optional) |         |
|          | Location               | Ontario |
|          | Save                   |         |
|          |                        |         |

## Purchase the Permit:

• Click on 'Permits' on the left hand side menu>Purchase a Permit

| HotSpot<br>Parking Transit Taxis | Robert                               |
|----------------------------------|--------------------------------------|
| Balance \$0.27                   |                                      |
| Home                             | Welcome to HotSpot. Save time, money |
| Park 🗸                           |                                      |
| Parking Tickets                  | Your Overview                        |
| Wallet                           |                                      |
| Permits 🗸                        |                                      |
|                                  |                                      |

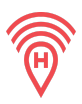

• Select the municipality, location and permit type.

| Home              |                |                      |   |
|-------------------|----------------|----------------------|---|
| Park 🗸            |                |                      |   |
| Parking Tickets   | Municipality   | Saint John           | • |
| Wallet            | Location       | Market Square Garage |   |
| Permits           | Vehicle        | NBD832               |   |
| My Permits        | Issue Date     | Today O Future       |   |
| Purchase a Permit |                |                      |   |
| Special Permits   | Monthly Permit |                      | > |
| Vehicles          |                |                      |   |
| Transit           |                |                      |   |

• A screen will appear to confirm the permit selection, review the permit information, then hit the "Purchase" button.

| Important: Permit renewals will be charged to your default Credi<br>Card.<br>Renewal Date: 2025-05-31 |                                                            |                                          |
|----------------------------------------------------------------------------------------------------|------------------------------------------------------------|------------------------------------------|
|                                                                                                    |                                                            |                                          |
| Sub Total                                                                                             |                                                            | \$153                                    |
| Taxes                                                                                                 |                                                            | \$23                                     |
| Service Charge                                                                                        | 2                                                          | \$0                                      |
| Total                                                                                                 |                                                            | \$176.                                   |
|                                                                                                    | Attention:                                                 |                                          |
| This permit r                                                                                         | equires your full name for ve<br>please verify your full n | rification in order to qua<br>ame below. |
|                                                                                                    |                                                            |                                          |